## 實體訓練課程線上報名流程說明

Stepl 請連線到 e 學中心(<u>http://elearning.rad.gov.tw/</u>), 點選中文版

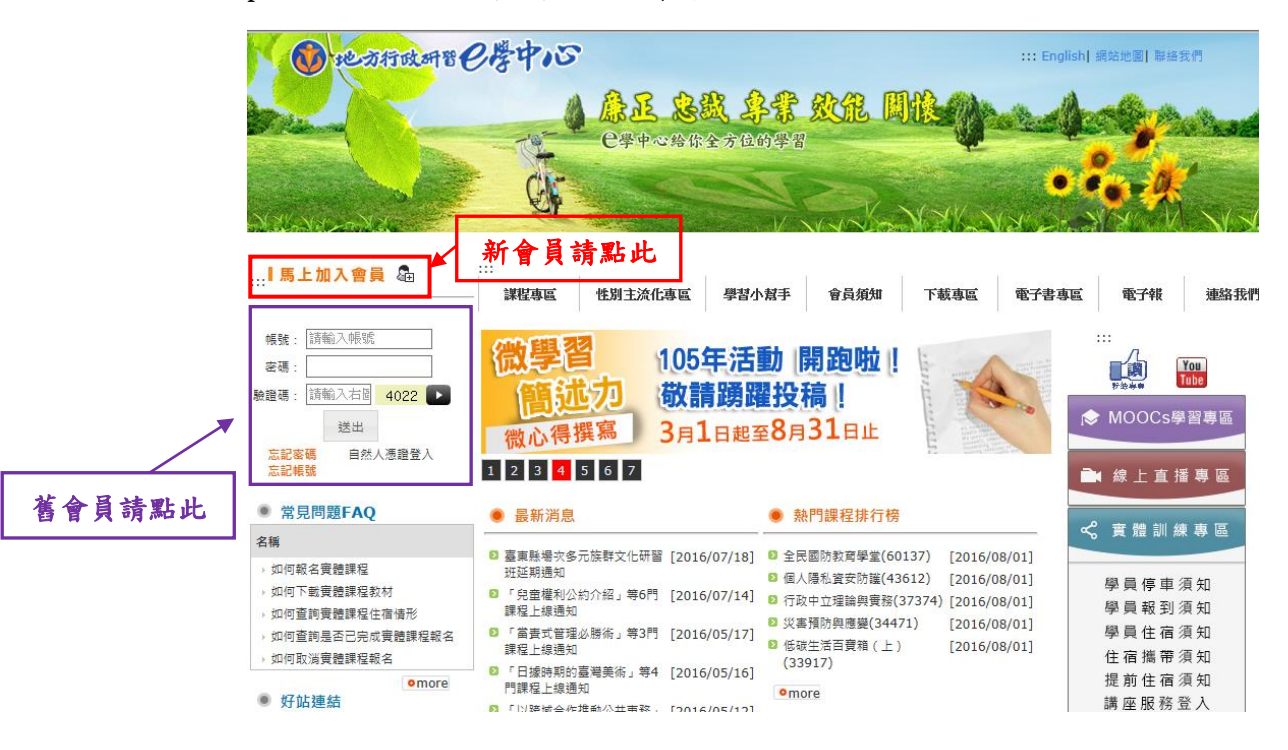

Step2 利用您的帳號密碼登入 e 學中心

## Step3 登入後點選<mark>實體課程報名作業</mark>

| 0                                             |                                                                                    |                                                      |
|-----------------------------------------------|------------------------------------------------------------------------------------|------------------------------------------------------|
| 實體課程報名作業                                      | 課程頭別: 選擇 V<br>搜尋課程:                                                                | Google 翻譯家                                           |
| 學中心子網站<br>學補給站(台南市)                           | <ul> <li>□ ● 105地方政府客製化組装課程専區</li> <li>□ ● 105年度線上英語醫養装課程</li> </ul>               | 從: English 《<br>翻譯為: Chinese (Traditional) 《<br>開始翻譯 |
| 目製教材課程専區(無認證時數)<br>・ 自製教材専區                   | <ul> <li>□ ☆ 政策法規(統身學習)</li> <li>□ ☆ 人文素積(統身學習)</li> <li>□ ☆ 具業行び(農業訓練)</li> </ul> |                                                      |
|                                               | □ ♀ 專業技術(専業訓練) □ ♀ 答理(管理訓練)                                                        |                                                      |
|                                               | <ul> <li>ロ会 語言学習(依身学習)</li> <li>ロ会 人事行政(専業訓練)</li> </ul>                           | 線上使用者人數                                              |
|                                               | □♥ 環境教育<br>□♥ 性別主流化                                                                | 上課人數:841                                             |
|                                               | 實體詳程報名作業                                                                           |                                                      |
| i文電子書(E-book)                                 |                                                                                    |                                                      |
| ■藝中文電子書(圖書類)<br>uBu電子書(期刊類)<br>□公共資訊圖書館電子書服務平 |                                                                                    |                                                      |

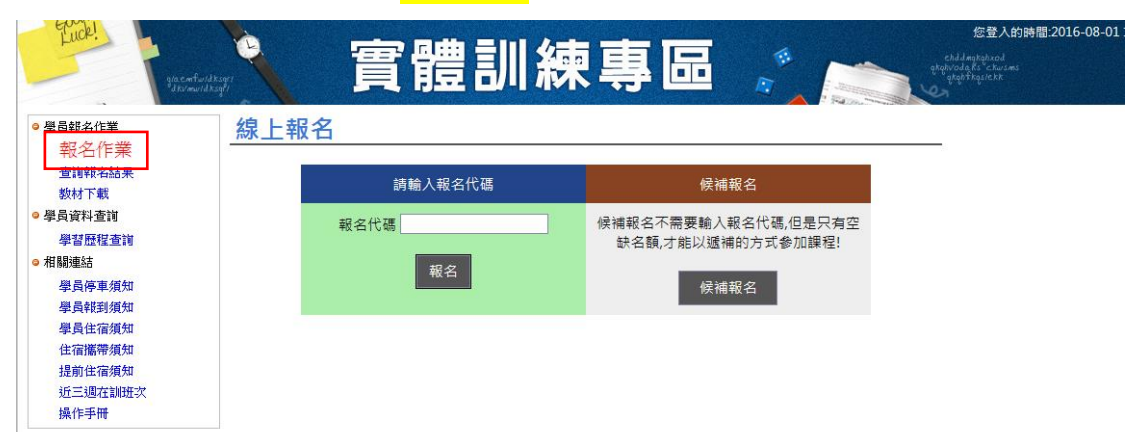

Step4 點選報名作業,輸入報名代碼後即可選擇欲受訓之班別報名。